## Guía auto inscripción de materias - estudiante

Para ingresar se lo hace a través del sistema INFOFLAX a través de usuario y clave del estudiante, para ello:

Ingresar a la página web de FLACSO https:www.flacso.edu.ec y activar el botón INFOFLAX, se presentará la ventana para ingresar usuario y clave.

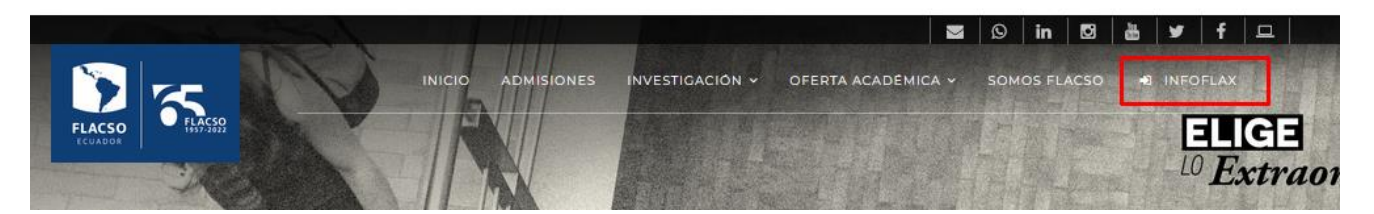

En la ventana de usuario y clave digitar las credenciales personales para ingresar al sistema.

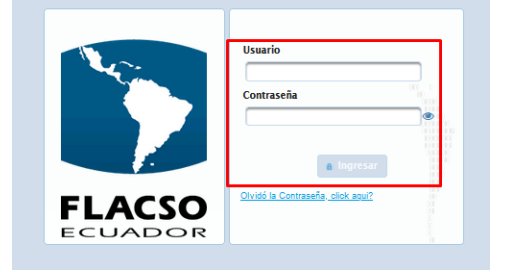

Acceder al módulo FLAX, menú Estudiante, opción "Inscripción materia" como se indica.

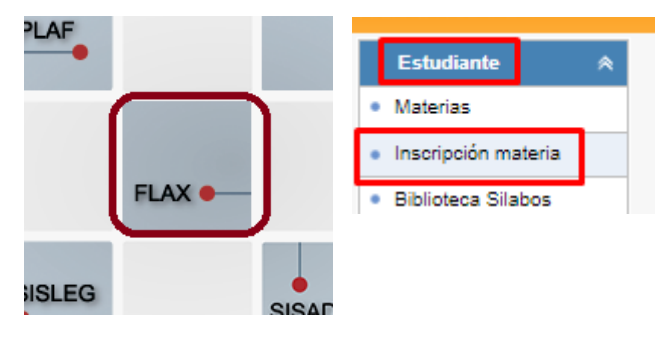

Se desplegará la pantalla con el/los proyectos académicos del estudiante, seleccionamos para que presente la materias.

| <b>2</b>     | Est.                                                                                                    | Dep. | Programa                          | Convocatoria   | Proyecto | Estado  | Beca | Dedicación |   |
|--------------|----------------------------------------------------------------------------------------------------|------|-----------------------------------|----------------|----------|---------|------|------------|---|
| ¥ <u>P</u> e | Perez Federico AVV026450.co.utuana antificia antificia a |      |                                   |                |          |         |      | -          | ^ |
|              |                                                                                                    |      | DELAKTAMENTO DE ESTODIOS POETICOS | mA 2022 - 2024 |          | neguial |      | Completo   |   |
| Total [1]    |                                                                                                    |      |                                   |                |          |         |      |            |   |

En la pantalla se desplegaran las materias propias del proyecto, se puede seleccionar al hacer click en

| Convocatoria P                 | rograma                         | Proyecto                                  |                                                                                |                |            |             |  |
|--------------------------------|---------------------------------|-------------------------------------------|--------------------------------------------------------------------------------|----------------|------------|-------------|--|
| MA 2022 - 2024 D               | EPARTAMENTO DE ASUNTO           | S PÚBLICOS MAESTRÍA EN ESTUDIOS URBANO    | MAESTRÍA EN ESTUDIOS URBANOS CON MENCIÓN EN GEOGRAFÍA Y PROCESOS TERRITORIALES |                |            |             |  |
|                                |                                 |                                           |                                                                                |                |            |             |  |
|                                |                                 | Materias                                  | a seleccionar                                                                  |                |            | _           |  |
| Módulo                         | Tipo materia                    | © Materia                                 | Profesor                                                                       | Modalidad Sila | bo Horario | Selectionar |  |
| Módulo<br>IÓDULO II - 16/01/20 | Tipo materia<br>23 Metodológica | Materia Métodos de investigación urbana 2 | Profesor<br>Córdova Montúfar Marco Antonio                                     | Modalidad Sila | bo Horario | Seleccionar |  |

En la opción de Horario, puede visualizar que días y horas se dictara la materia.

| Materias a seleccionar |                   |                                          |                   |           |        |         |             |  |  |
|------------------------|-------------------|------------------------------------------|-------------------|-----------|--------|---------|-------------|--|--|
| O Módulo               | Tipo materia      | 0 Materia                                | Profesor          | Modalidad | Silabo | Horario | Seleccionar |  |  |
| MÓDULO II - 16/01/2023 | Formación General | Sostenibilidad urbana y cambio climático | Cuvi José Nicolás | 4         |        |         | ۲           |  |  |
|                        | 1                 |                                          |                   |           |        |         |             |  |  |

Al seleccionar la materia aparecerá en la siguiente sección de Materias inscritas.

| Materias a seleccionar                        |              |                             |                                                |                                          |                                       |                   |           |        |         |        |                |        |
|-----------------------------------------------|--------------|-----------------------------|------------------------------------------------|------------------------------------------|---------------------------------------|-------------------|-----------|--------|---------|--------|----------------|--------|
| Módulo Ti                                     |              | Tipo materia 🔅 Mater        |                                                | Aateria Profe                            |                                       | sor               | Modalidad | Silabo | Horario | Sele   | ccionar        |        |
| MÓDULO II - 16/01/2023                        | Formación    | Formación General Sostenibi |                                                | iostenibilidad urbana y cambio climático |                                       | Cuvi José Nicolás |           |        |         | (      | •              |        |
| Materias inscritas                            |              |                             |                                                |                                          |                                       |                   |           |        |         |        |                |        |
| Módulo                                        | Tipo materia | 0                           | Materia                                        | Profesor                                 |                                       |                   | Tutor     |        |         | Oyente | Pre - inscrito | Quitar |
| MÓDULO II - 16/01/2023 Metodológica Métodos d |              | de investigación urbana 2   | igación urbana 2 Córdova Montúfar Marco Antoni |                                          | Goetschel Garzón Ana María Del Carmen |                   | Carmen    | NO     | •       | •      |                |        |
| Total (1)                                     |              |                             |                                                |                                          |                                       |                   |           |        |         |        |                |        |
| Quitar                                        |              |                             |                                                |                                          |                                       |                   |           |        |         |        |                |        |

Puede retirar/quitar la materia en la opción  $^{\bigcirc}$  .

En la opción de Materias otros proyectos, puede seleccionar materias optativas de otros proyectos académicos.

| Federico Perez [ MAESTRÍA EN SOCIOLOGÍA POLÍTICA MA 2022 - 2024 ] |                                    |                                 |                          |  |  |  |  |  |
|-------------------------------------------------------------------|------------------------------------|---------------------------------|--------------------------|--|--|--|--|--|
| Convocatoria                                                      | Programa                           | Proyecto                        | Materias otros proyectos |  |  |  |  |  |
| MA 2022 - 2024                                                    | DEPARTAMENTO DE ESTUDIOS POLÍTICOS | MAESTRÍA EN SOCIOLOGÍA POLÍTICA |                          |  |  |  |  |  |

La materia optativa se puede seleccionar utilizando los filtros por convocatoria, programa y proyecto. Se utiliza

🕑 para escoger la materia.

| e  | Materias otros proyectos                                                                                              |              |                                        |          |                                     |           |        |         |             | × |
|----|----------------------------------------------------------------------------------------------------|--------------|----------------------------------------|----------|-------------------------------------|-----------|--------|---------|-------------|---|
| ł. | Convocatoria Pro                                                                                                    | grama        |                                        |          | Proyecto                            |           |        |         |             | ٦ |
| L  | MA 2022 - 2024 V DEPARTAMENTO DE ESTUDIOS INTERNACIONALES Y COMUNICACIÓN V MAESTRÍA EN COMUNICACIÓN Y OPINIÓN PÚBLICA |              |                                        |          |                                     |           |        | -       |             |   |
| i. |                                                                                                    |              |                                        | Materias | a seleccionar                       |           |        |         |             |   |
| L  | 0 Módulo                                                                                                    | Tipo materia | 0 Materia                              |          | Profesor                            | Modalidad | Silabo | Horario | Seleccionar |   |
| 1  | MÓDULO II - 16/01/2023                                                                                                | Optativa     | Comunicación Política I                | Arugu    | ete Natalia                         | -         |        |         | ۲           |   |
| i  | MÓDULO II - 16/01/2023                                                                                                | Optativa     | Medios, comunicación y opinión pública | Ramos    | s Ávila Juana Isabel De La Dolorosa |           |        |         | ۲           |   |
| l  | Cerrar                                                                                                    |              |                                        |          |                                     |           |        |         |             |   |

Una vez confirmada sus materias, seleccionar el botón inscribir, desplegara una pantalla de confirmación

| Materias inscritas        |              |                                                 |                                                                   |                                      |          |        |  |  |  |  |
|---------------------------|--------------|-------------------------------------------------|-------------------------------------------------------------------|--------------------------------------|----------|--------|--|--|--|--|
| Módulo                    | Tipo materia | O Materia                                       | Profesor                                                          | Tutor                                | Inscrito | Quitar |  |  |  |  |
| MÓDULO II -<br>27/10/2022 | Optativa     | Lógicas de conocimiento en<br>ciencias sociales | Bustamante Ponce Teodoro<br>Roberto                               | Ramírez Gallegos Franklin<br>Vinicio |          | €      |  |  |  |  |
| MÓDULO II -<br>27/10/2022 | Optativa     | Antropología e Historia Andina                  | Antropologia e Historia Andina Uzendoski Benson Michael<br>Arthur |                                      |          | €      |  |  |  |  |
|                           |              |                                                 | Total [2]                                                         |                                      |          |        |  |  |  |  |
| INSCRIEIR                 |              |                                                 |                                                                   |                                      |          |        |  |  |  |  |

Si esta seguro de las materias, hacer click en Si, seguro, de esta manera estará pre – inscrito en las materias seleccionadas.

Si desea realizar un cambio de materias, seleccionar No.

| 1    | Confirmar inscripción 🛛 🗶                                                                      |
|------|------------------------------------------------------------------------------------------------|
|      | Está seguro de inscribirse en estas materias,<br>no podra realizar cambios una vez que acepte. |
| Vlat | Si, seguro No                                                                                  |

En la pantalla está el informativo de cuantas materias puede seleccionar, según el tipo de materia.

| Totales de tipos de materias |                      |                    |           |  |  |  |  |
|------------------------------|----------------------|--------------------|-----------|--|--|--|--|
| Num                          | Tip Mat              | Cantidad Tip. Mat. |           |  |  |  |  |
| Nulli                        | TIP. Mat.            | Graduarse          | Inscritas |  |  |  |  |
| 1                            | Especialización      | 3                  | 0         |  |  |  |  |
| 2                            | Formación<br>General | 3                  | 2         |  |  |  |  |
| 3                            | Metodológica         | 2                  | 0         |  |  |  |  |
| 4                            | Optativa             | 2                  | 2         |  |  |  |  |
| 5                            | Taller de Tesis      | 3                  | 0         |  |  |  |  |